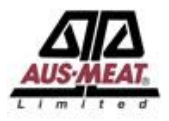

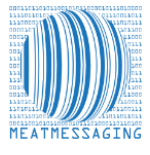

# **NOTE:** To update your company details please email the Meat Messaging support team at info@meatmessaging.com

Step 1: Log in with your Meat Messaging login details by heading to https://www.meatmessaging.info/login.asp

| User code (8 digit code) | Demo login: 80000012                                                                     |
|--------------------------|------------------------------------------------------------------------------------------|
| Password                 | Demo password: 12345678                                                                  |
|                          | Login                                                                                    |
|                          | If you have forgotten your login details please send an email to: info@meatmessaging.com |

### Step 2: Scroll to the bottom right hand of the page

Under company, click edit company.

| Company |              |                      |  |  |  |  |  |
|---------|--------------|----------------------|--|--|--|--|--|
| 1       | Edit company | Edit company details |  |  |  |  |  |

#### Step 3: User Maintenance

The list of authorised company officials is shown below the company details.

For Export Establishments and Non-Packer Exporters, only users as outlined in the company Approved Arrangement as Authorised Company Officials can be added to use Meat Messaging.

Only the current logged in user can edit their details. There is no edit option for other users.

A user can be deleted by clicking the "Delete user" button.

| List of authorised company officials |                 |                          |                                                             |            |                |          |             |           |            |  |
|--------------------------------------|-----------------|--------------------------|-------------------------------------------------------------|------------|----------------|----------|-------------|-----------|------------|--|
| User Code                            | Name            | Email address (username) | Key (8 character encryption key) - also your login password | User Level | Start date     | End date | Delete user | Edit user | Email user |  |
| 80026867                             | Lucas Coldstore | Lucas@data42.com.au      | ******                                                      | 2          | 4 - Aug - 2021 |          | ×           | No Edit   |            |  |
| 80026875                             | John Jones      | info@meatmessaging.com   | ABCDEFG                                                     | 2          | 6 - Aug - 2021 |          | ×           | 1         |            |  |
| Add new                              |                 |                          |                                                             |            |                |          |             |           |            |  |

Be very careful deleting users as a user that has completed an Attestation for eMTCs needs to be kept in the system for audit purposes. To add a new user, click the **blue** "Add New" button.

| List of authorised company officials |                 |                          |                                                             |            |                |          |             |           |            |
|--------------------------------------|-----------------|--------------------------|-------------------------------------------------------------|------------|----------------|----------|-------------|-----------|------------|
| User Code                            | Name            | Email address (username) | Key (8 character encryption key) - also your login password | User Level | Start date     | End date | Delete user | Edit user | Email user |
| 80026867                             | Lucas Coldstore | Lucas@data42.com.au      | ******                                                      | 2          | 4 - Aug - 2021 |          | ×           | No Edit   |            |
| 80026875                             | John Jones      | info@meatmessaging.com   | ABCDEFG                                                     | 2          | 6 - Aug - 2021 |          | ×           | 1         |            |
| Add new                              |                 |                          |                                                             |            |                |          |             |           |            |

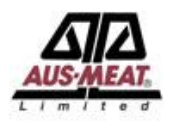

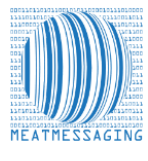

## Step 5: Editing the New User

Once you click 'Add New User', a new user will appear named "New User". The "Edit User" pencil will be enabled. Click on the pencil to edit this new user.

| List of authorised company officials |                 |                          |                                                             |            |                |          |             |           |            |
|--------------------------------------|-----------------|--------------------------|-------------------------------------------------------------|------------|----------------|----------|-------------|-----------|------------|
| User Code                            | Name            | Email address (username) | Key (8 character encryption key) - also your login password | User Level | Start date     | End date | Delete user | Edit user | Email user |
| 80026867                             | Lucas Coldstore | Lucas@data42.com.au      | *******                                                     | 2          | 4 - Aug - 2021 |          | ×           | No Edit   |            |
| 80026875                             | John Jones      | info@meatmessaging.com   | ABCEDFG                                                     | 2          | 6 - Aug - 2021 |          | ×           | 1         |            |
|                                      | New User        |                          | ******                                                      | 2          |                |          | ×           | 1         |            |
| Add new                              | Add new         |                          |                                                             |            |                |          |             |           |            |

#### **Step 6: Editing the Details**

The edit user page will be displayed. Enter the new Authorised company official's name and email address.

The User code and the Key (8 character encryption key) (the user's password) cannot be altered. The user-level is automatically set to "2" cannot be altered. To save the user's details click the blue "Save and close" button.

| Edit user                        |                        |                                  |          |              |  |  |  |  |  |
|----------------------------------|------------------------|----------------------------------|----------|--------------|--|--|--|--|--|
| Authorised company official name | John Smith             |                                  |          |              |  |  |  |  |  |
| Email                            | John@rgcoldstorage.com | John@rgcoldstorage.com           |          |              |  |  |  |  |  |
| User code                        | 80027022               | Key (8 character encryption key) | TRHWQJTZ | User Level 2 |  |  |  |  |  |
| Start date                       | 3                      | 8                                |          | 2021         |  |  |  |  |  |
| End date                         | DD                     | ММ                               |          | ΥΥΥΥ         |  |  |  |  |  |
|                                  | Save and close         |                                  |          |              |  |  |  |  |  |

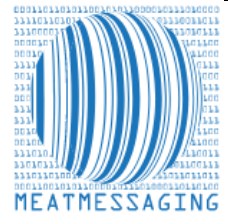

*If you have any issues or questions, please feel free to contact the Meat Messaging contact support:* 

Ph: +617 3073 9234

E: info@meatmessaging.com